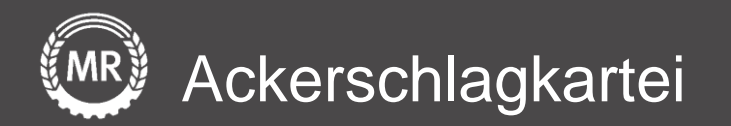

## InVeKoS-Datenexport und -import

## Agrarportal – Hessen

Interface-Screenshots Stand: 10.12.2021

Version 3

Folie 1 von 15

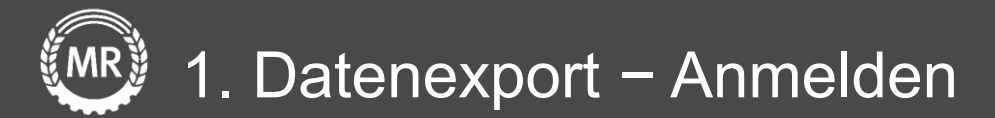

Gehen Sie auf die Internetseite <u>https://agrarportal-</u> <u>hessen.de/portal/agrar/log</u> <u>in.xhtml</u> zu Ihrem digitalen Agrarantrag und melden Sie sich mit Ihren Zugangsdaten an.

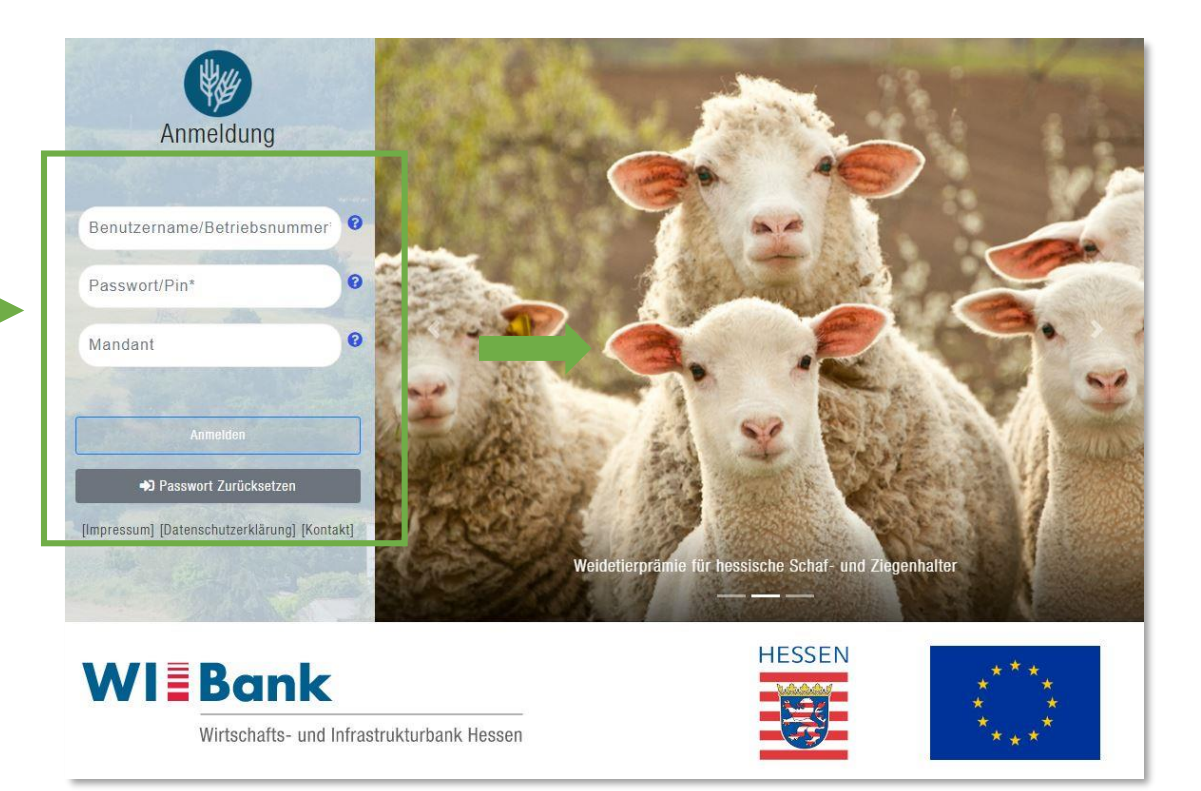

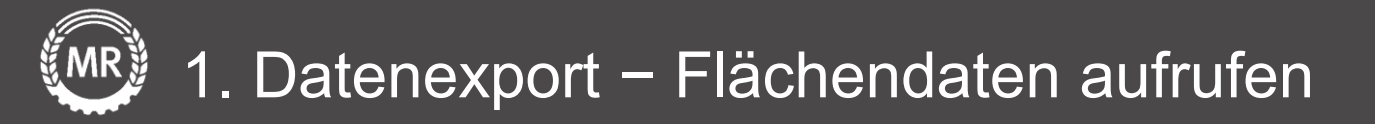

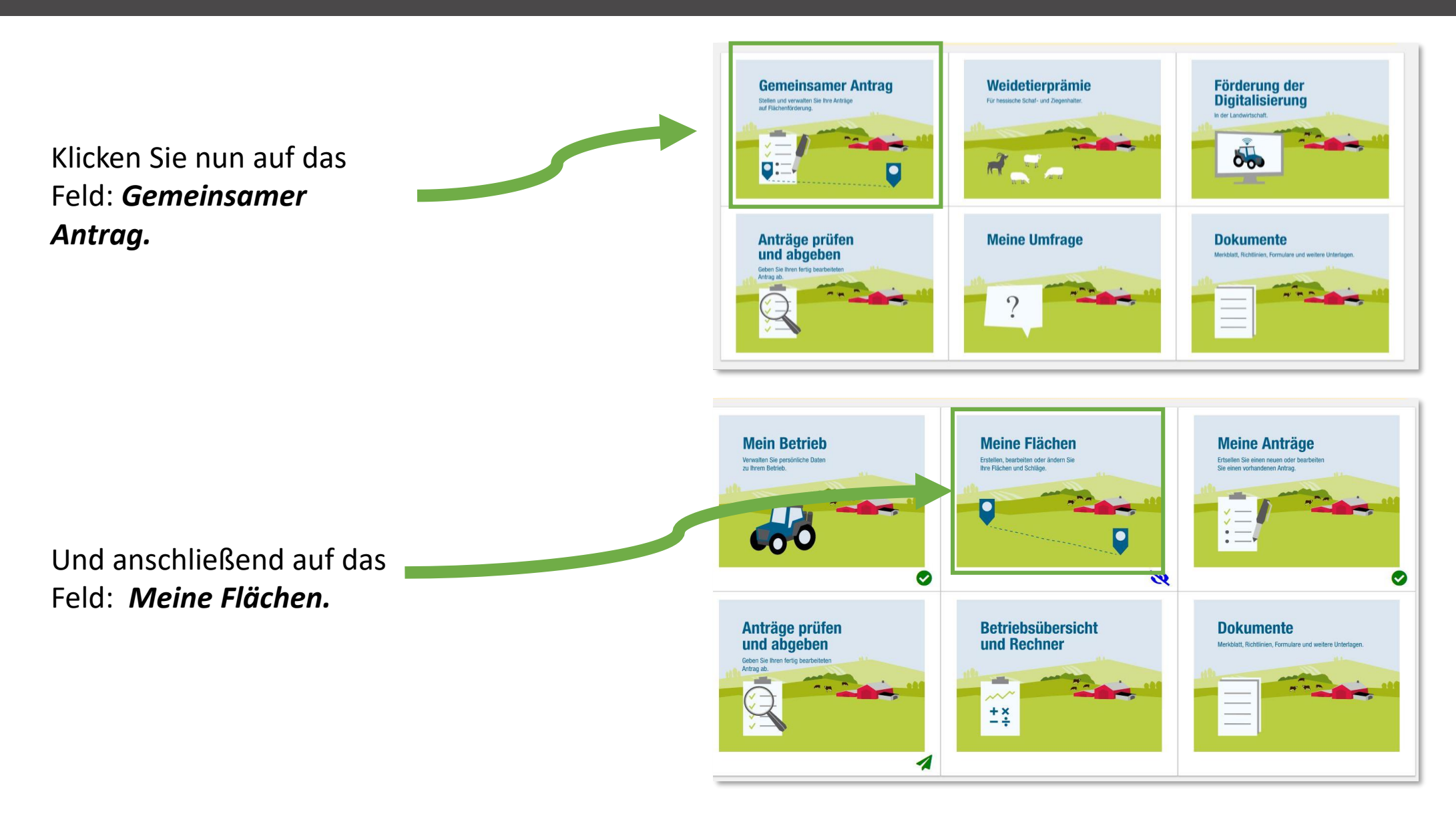

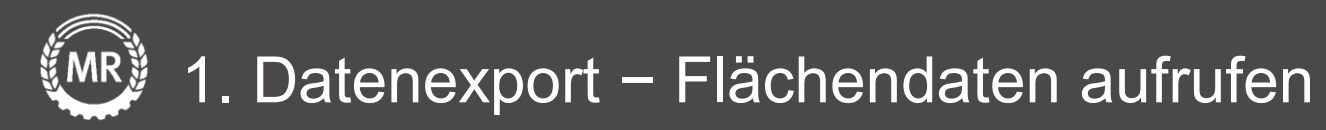

Sie sehen nun eine Liste Ihrer Schläge. Klicken Sie auf das markierte Symbol, um die **Werkzeugleiste** zu öffnen.

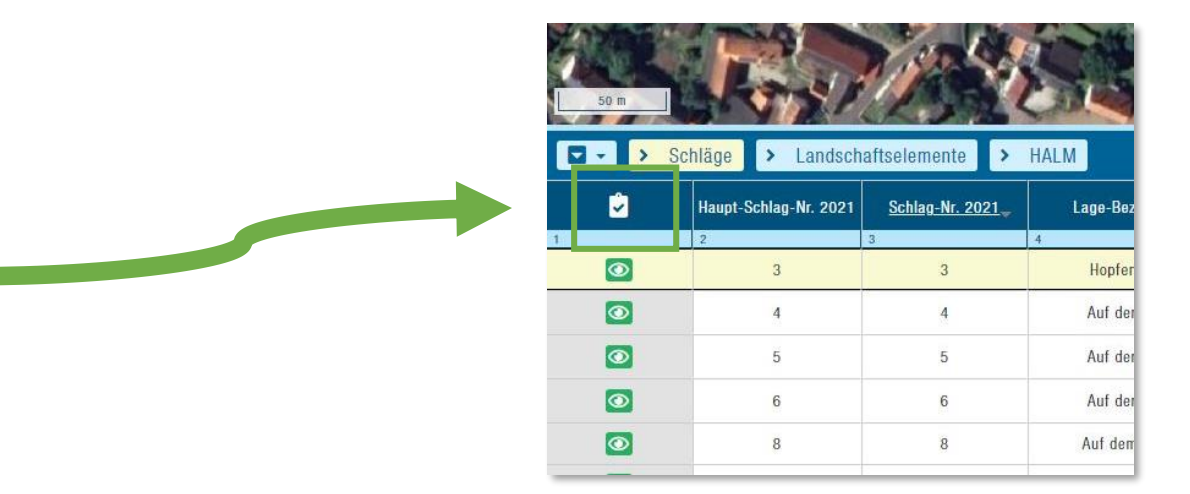

Klicken Sie in der Werkzeugleiste in der Karte auf das Upload-Symbol und wählen: Schläge exportieren.

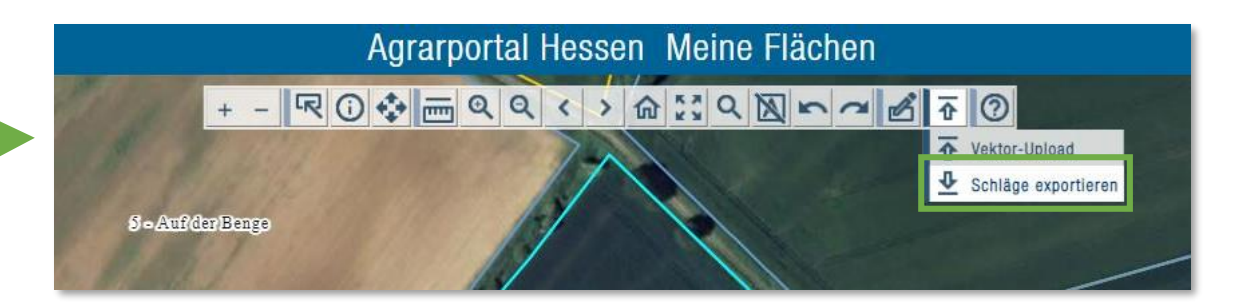

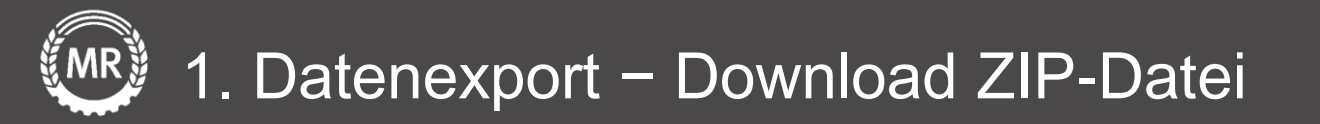

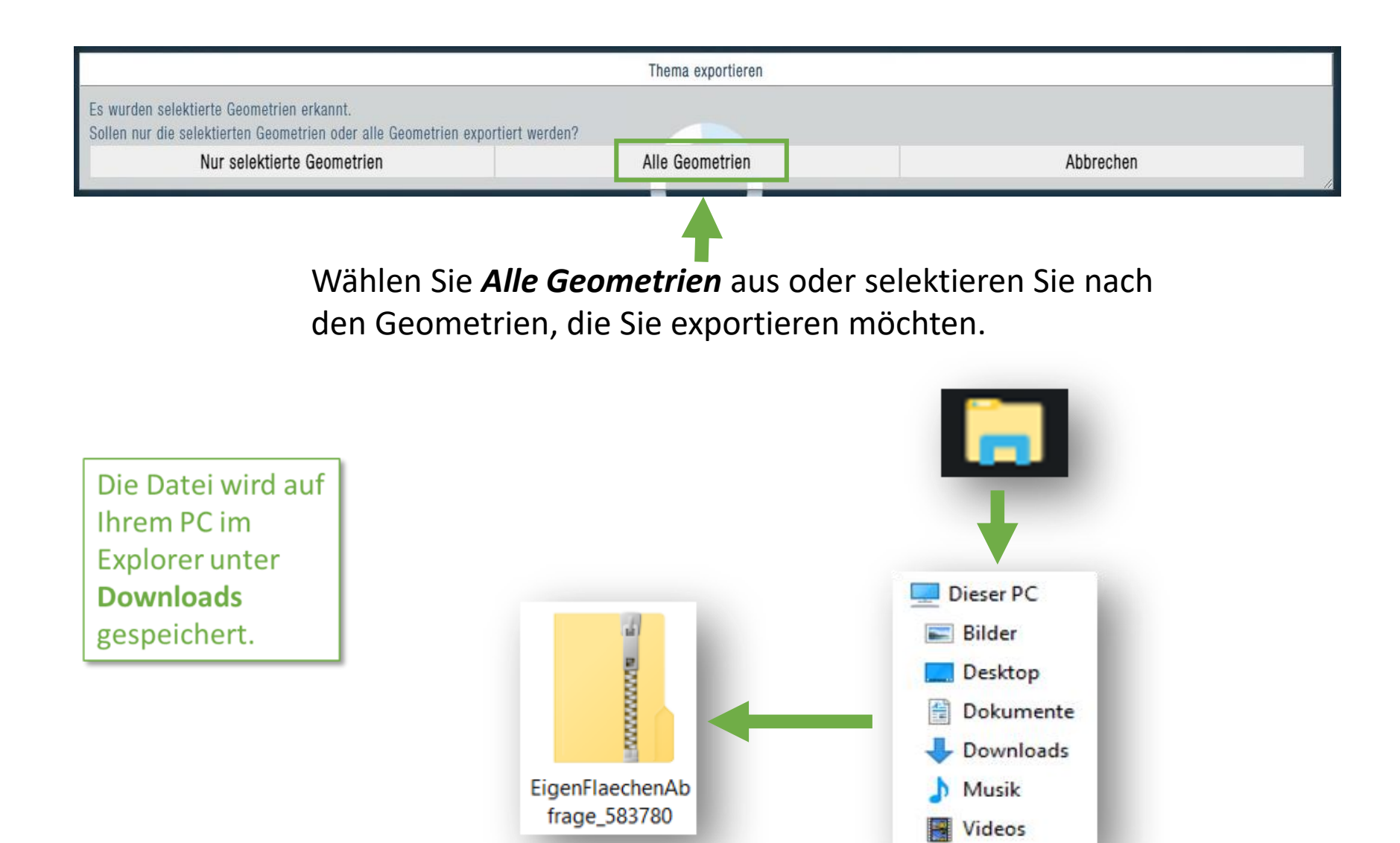

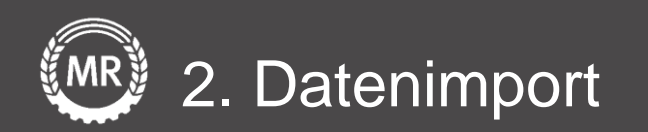

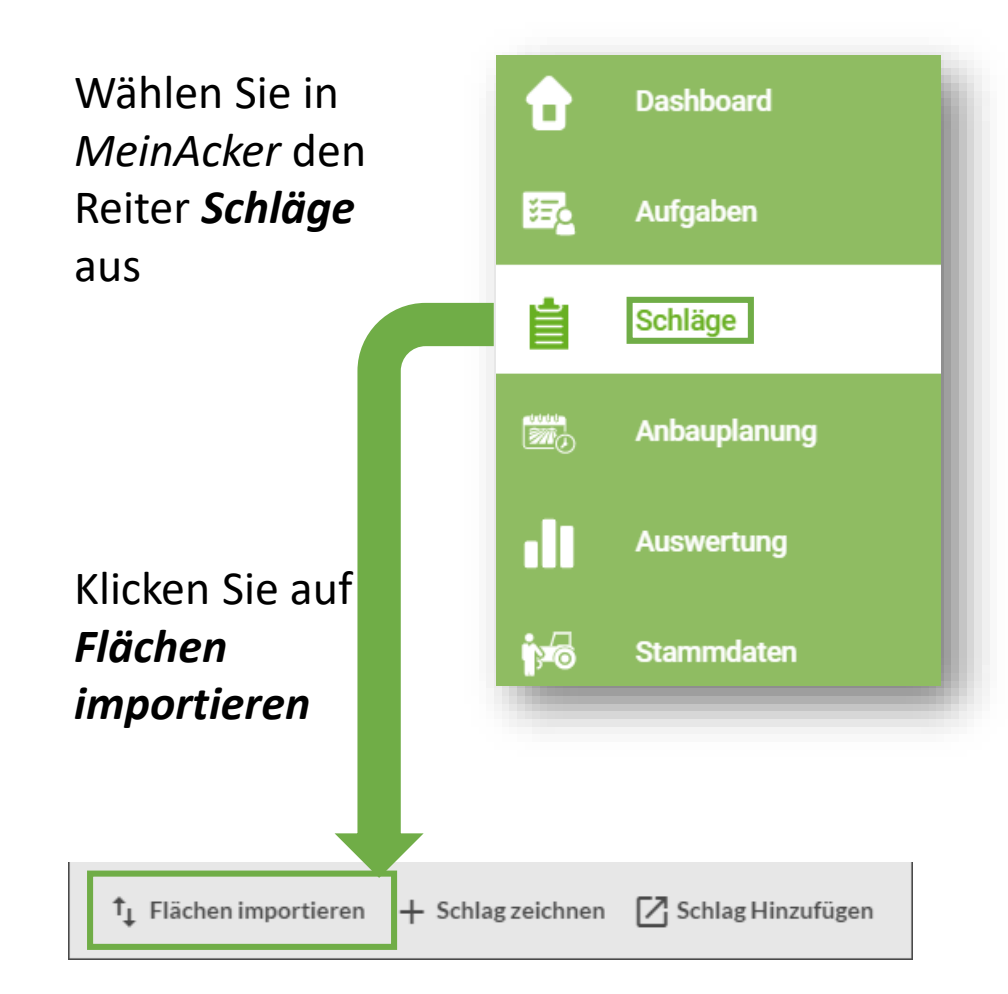

Wählen Sie unter *Flächendaten importieren* Ihr *Bundesland* aus und Ziehen Sie ihre *ZIP*- *Datei* in den Upload-Bereich

Klicken Sie abschließend auf *Import starten* 

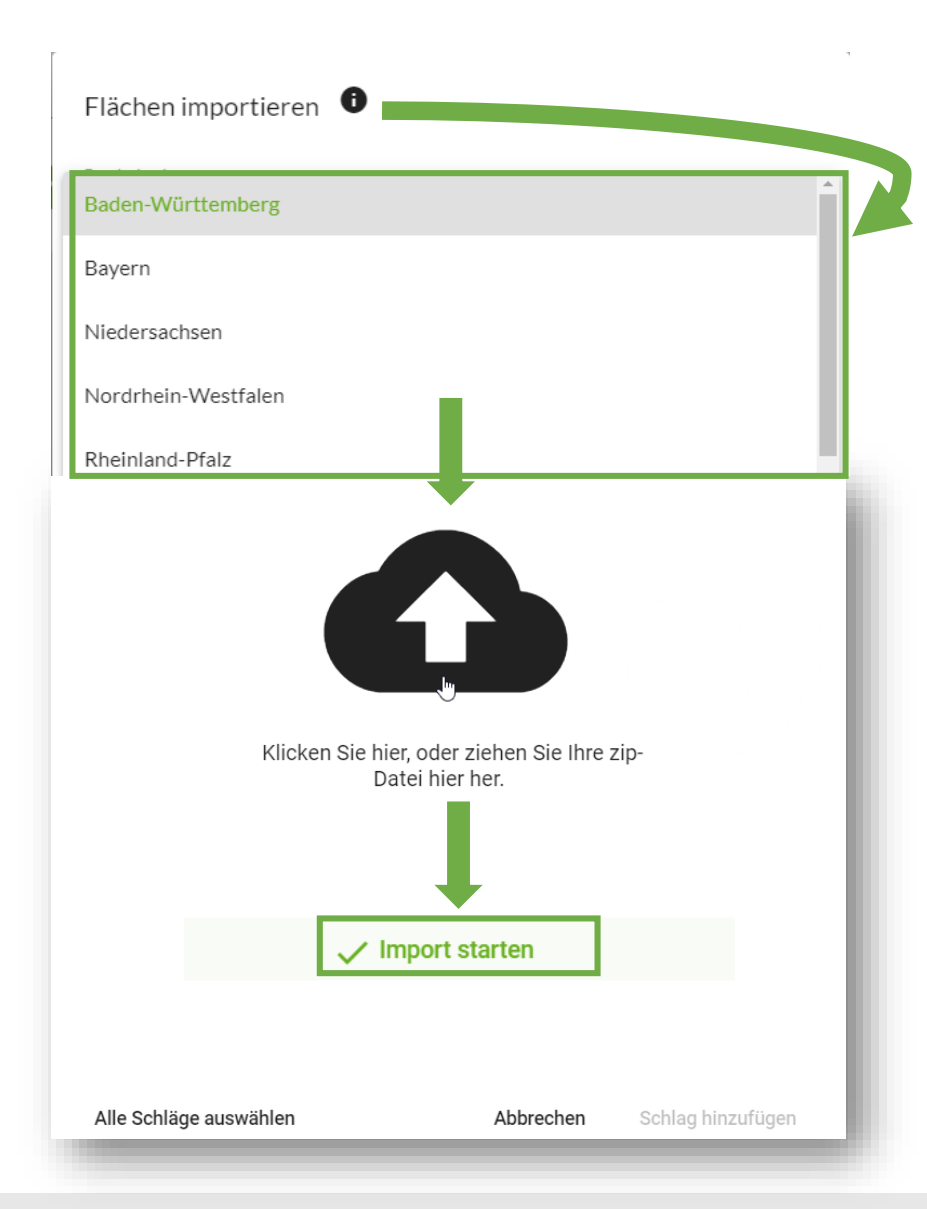

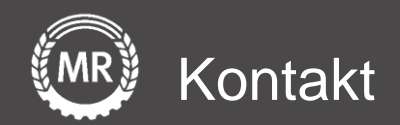

## Mein Acker | MR

Sollten noch Fragen aufkommen, können Sie uns auch gerne direkt über folgende Adresse kontaktieren:

Maschinenringe Deutschland GmbH Am Maschinenring 1 86633 Neuburg/Donau Telefon: +49 8431 6499 - 4444 apps@maschinenringe.com

Folie 7 von 15